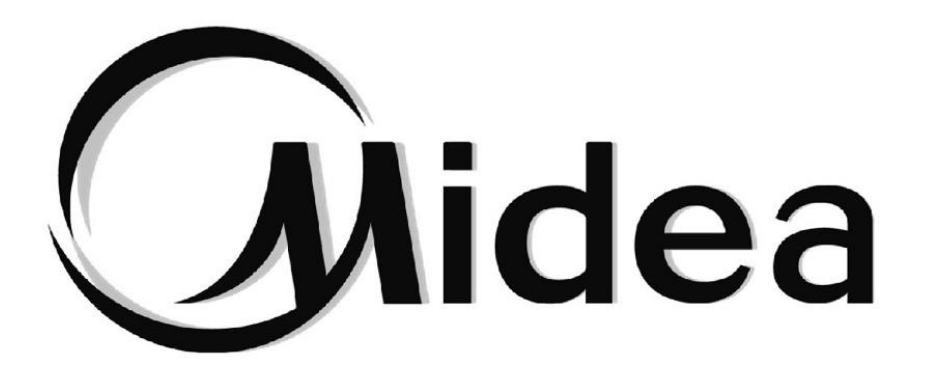

# Manual de Usuario

## **Control WiFi**

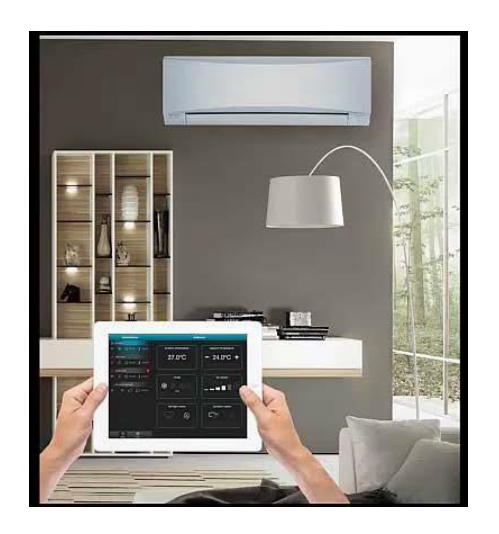

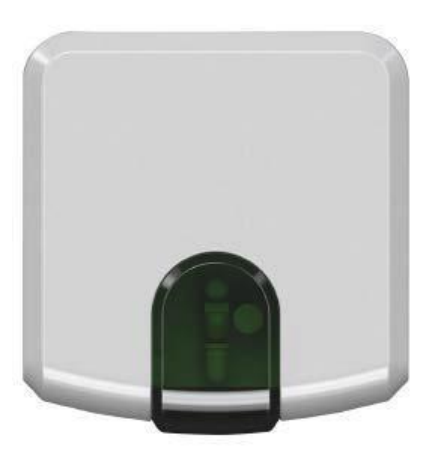

IS-IR-WIFI-1

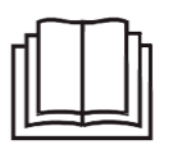

NOTA IMPORTANTE:

Por favor, guarde este manual de especificaciones correctamente. Lea este manual de especificaciones cuidadosamente antes de usar el equipo.

### Contenido

| 1. Descripción general       |   | Pg 1                 |
|------------------------------|---|----------------------|
| 2. Sistema                   |   | Pg 1                 |
| 3. Beneficios                |   | Pg 2                 |
| 4. El control                |   | Pg 2                 |
| 5. Instalación               |   | Pg 3                 |
| 6. Antes de empezar          |   | Pg 4                 |
| 7. Especificaciones          |   | Pg 5                 |
| 8. Requisitos                |   | Pg 5                 |
| 9. Configuración inicial     |   | Pg 5                 |
| 10. Configuración automática |   | Pg 6                 |
| 11. Agregar dispositivo      | F | <sup>&gt;</sup> g 11 |
| 12. Login                    | F | ⊃g 14                |

#### 1. Descripción general

IS-IR-WIFI-1 es la solución más avanzada para administrar de forma remota un sistema de aire acondicionado mediante todo tipo de dispositivos móviles tales como Smartphones, Tablets y PC.

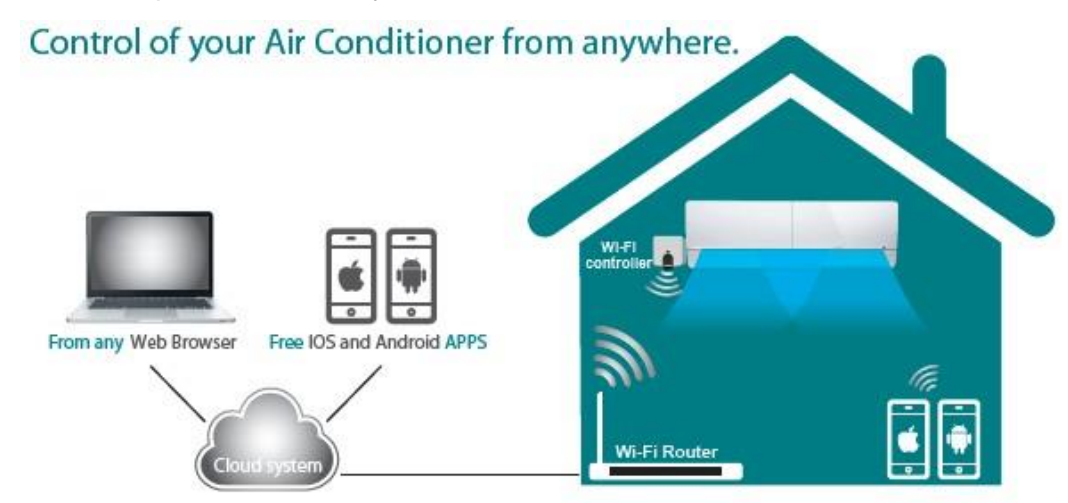

#### 2. Sistema

Existen 3 componentes básicos en IntesisHome: Las unidades de aire acondicionado se controlan desde una página web o mediante un iOS o Android App de manera muy intuitiva

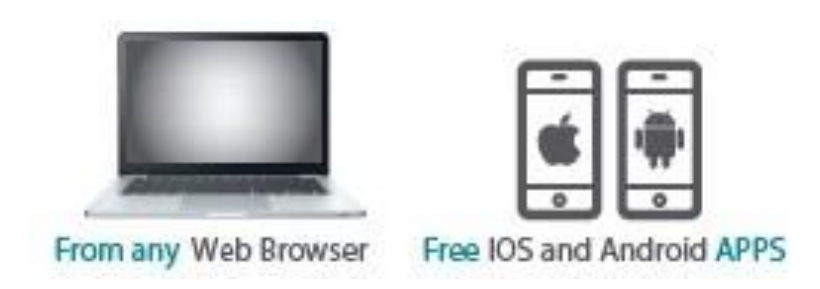

Un dispositivo inalámbrico controla cada unidad mediante comunicación por infrarrojos

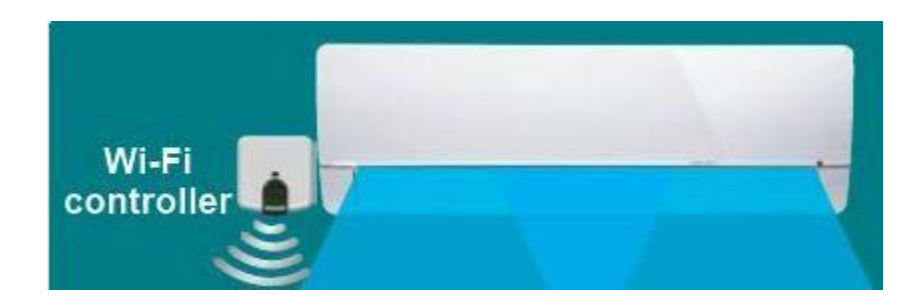

Un servidor en la nube gestiona todos los procesos

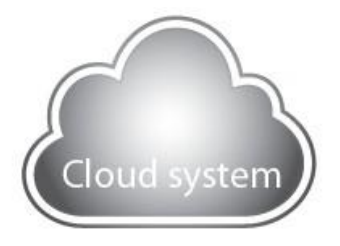

IntesisHome ES-IR-WIFI-1 es un pequeño dispositivo fácil de instalar que permite la conectividad con la aplicación IntesisHome y se conecta con el sistema de climatización mediante infrarrojos (IR) el dispositivo es compatible con cualquier unidad de acondicionador de aire que pueden controlarse mediante un mando a distancia de infrarrojos\*

#### 3. Beneficios

Algunos beneficios son: IntesisHome

Encienda el AA antes de llegar a su casa

Conocer la temperatura ambiente real de su hogar - Cambiar el programa si el usuario va a llegar tarde

Apague la unidad una vez salga del edificio, si lo dejó encendido - programar el AA con un calendario planificador en una manera intuitiva fácil - varios idiomas están disponibles - Ahorre dinero sin perder la comodidad

#### 4. El control

Con IntesisHome puede controlar: Arranque y parada de la unidad interior

Cambiar el modo de trabajo (calor, frío, ventilador automático, seco) Cambiar la velocidad del ventilador

Cambiar la posición de las lamas

Ver la temperatura de la habitación

Controlar la temperatura del punto de ajuste Las escenas y los temporizadores Programar Calendario

Y muchos más...

#### 5. Instalación

Contenido del paquete:

- Dispositivo IntesisHome
- Fuente de alimentación Fuente de alimentación incluye la UE, EE.UU, Reino Unido, AU tapones y un cable que se conecta directamente a la fuente de alimentación de la unidad interior
- Documentación

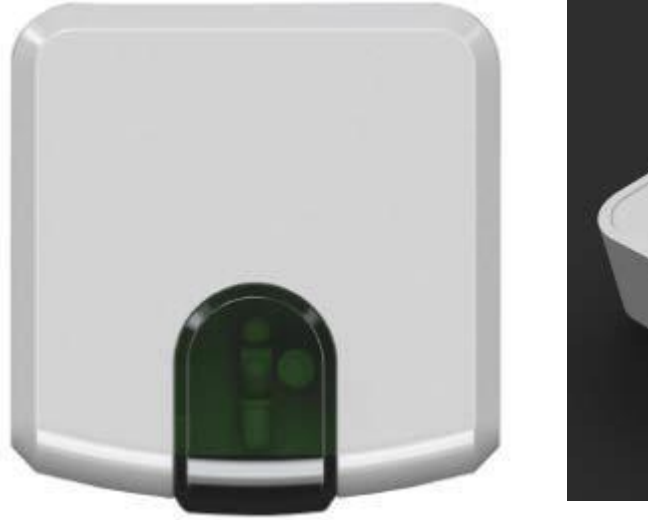

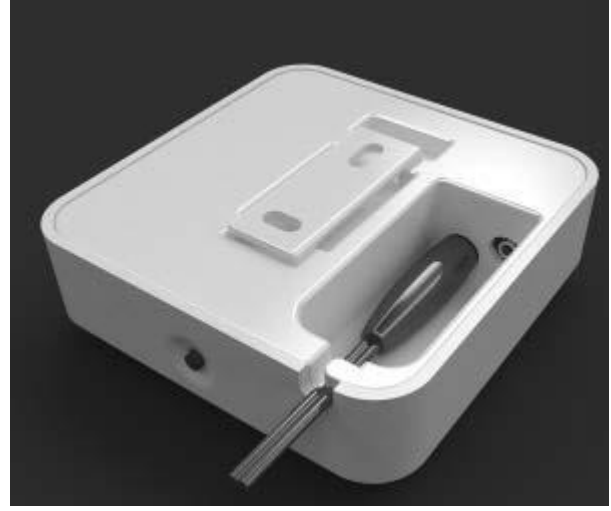

- 1- Encienda el dispositivo IntesisHome
- 2- Coloque el dispositivo IntesisHome:

Opción 1 junto con el acondicionador de aire montado en la pared

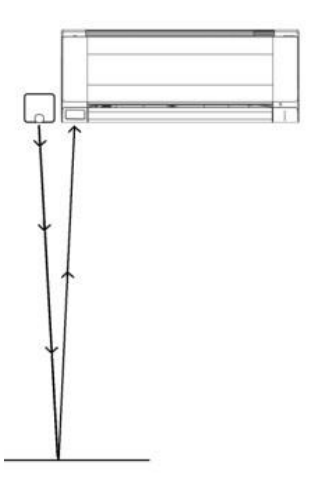

Opción 2 apuntando al aire acondicionado, al colocarlo sobre cualquier superficie

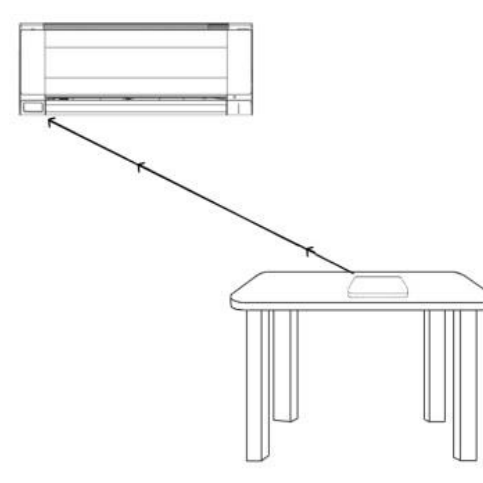

Incluye 2 emisores de IR haciendo la instalación es muy flexible y también incluye un receptor de infrarrojos, si quiere saber cómo está trabajando su unidad, debe instalar el dispositivo en un lugar donde pueda recibir la señal enviada por el fabricante Control Remoto IR.

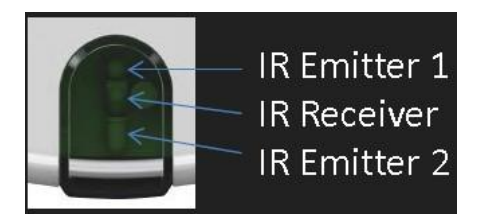

Si no tiene suficiente señal Wi-Fi, recuerde que puede cambiar la ubicación del dispositivo IntesisHome para estar más cerca del punto de acceso (router)

#### 6. Antes de empezar

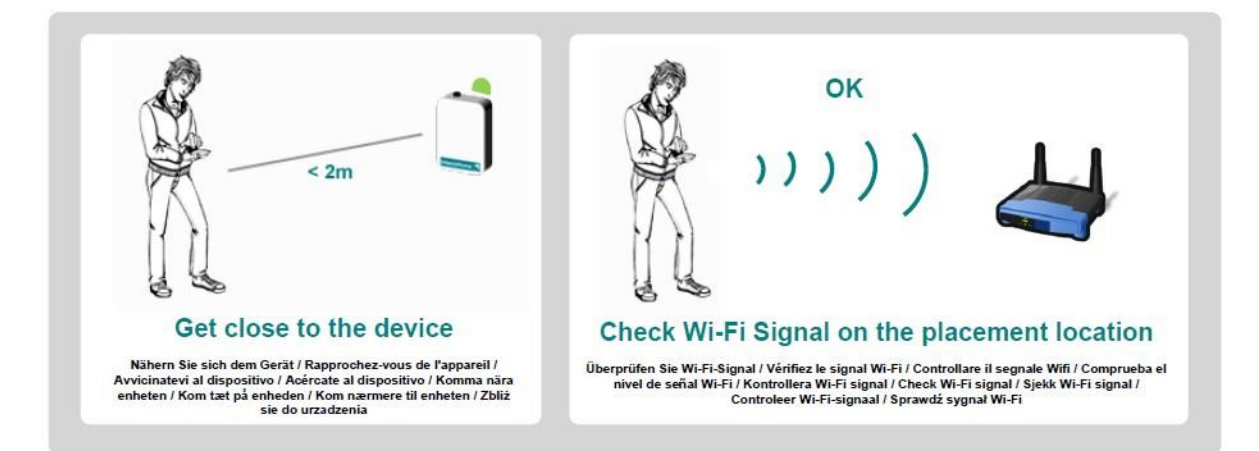

Localice con su smartphone donde desea instalar el dispositivo IntesisHome y compruebe si tiene una buena señal wifi

Si usted tiene suficiente señal wifi, a continuación, proceda a instalar

Si no tienes suficiente señal Wi-Fi: entonces intente instalar el dispositivo IntesisHome en otro lugar o

Intente mover el punto de acceso Wi-Fi.

Si el dispositivo dispone de antena externa IntesisHome entonces puede sustituirla por otra antena con mejor recepción.

#### 7. Especificaciones

IntesisHome especificaciones Wi-Fi Protocolo Wi-Fi IEEE 802.11b (compatible con IEEE 802.11BGN) Canales de RF disponible de 1 a 14ch (de fábrica 1 a 11ch) Los tipos de seguridad WEP, WPA y WPA2 Métodos de configuración Wi-Fi búsqueda automática de redes Wi-Fi más cercanas Configuración manual de redes Wi-Fi SSID oculto WPS (método del botón)

Configuración IP DHCP (dirección IP automática) Manual (Dirección IP estática)

#### 8. Requisitos

¿Qué necesita?

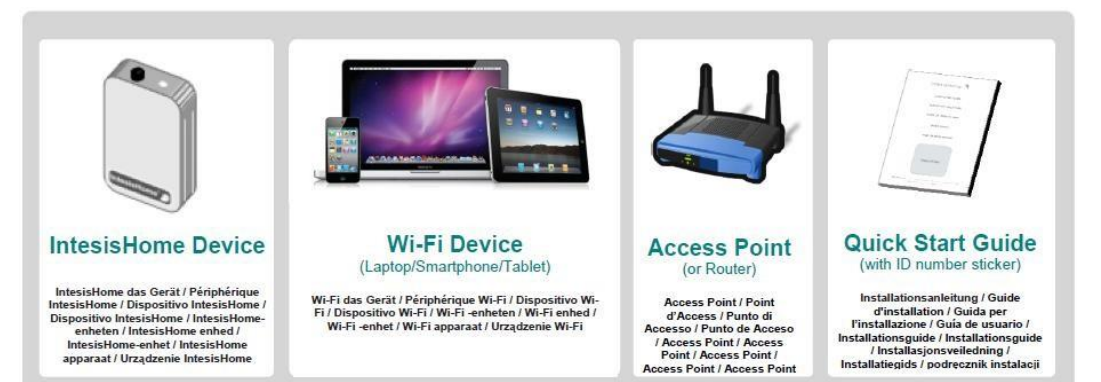

#### 9. Configuración inicial

Wi Ei Metworke

Asegúrese de tener el dispositivo IntesisHome con LED verde encendido

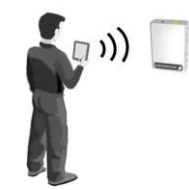

Con el smartphone, Tablet o portátil para buscar la red WI-FI llamado "IntesisHomexxxxxx" y conectarse a ella

| WI-FI NELWOIKS         |     | (                           |         |
|------------------------|-----|-----------------------------|---------|
| Wi-Fi                  | N   | Not connected               | *9 5    |
| Choose a Network       |     | Wireless Network Connection | ^       |
| Your Home Network Name | 20  | Your_Home_Network_Name      | .all    |
| Tour_Home_Network_Name | * 0 | INTESISHOMExxxxxx           | lte,    |
| / INTESISHOME xxxxxx   | ∻ 🕑 | Other Network               | all (   |
| Other                  | >   | Open Network and Sharing C  | enter   |
| Ask to Join Networks   | NO  | - P @ 4 0                   | 3:24 PM |

La última "xxxxxx" corresponden con 6 últimos caracteres de la dirección MAC del dispositivo

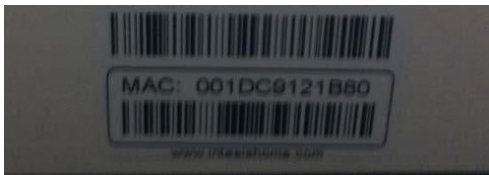

Abra el explorador web y el acceso a la página ihconfig.com

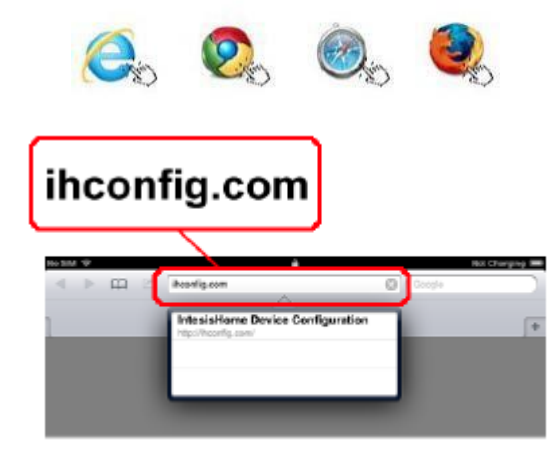

La pantalla de bienvenida aparecerá la página de configuración

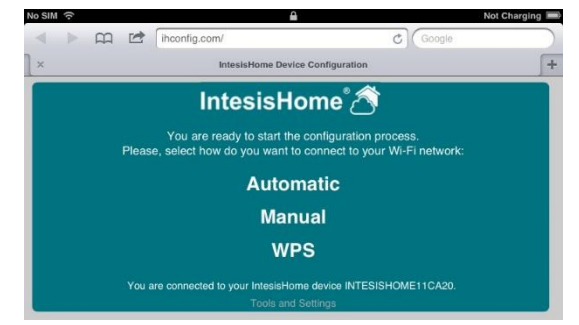

#### 10. Configuración automática

Haga clic en "Automático" para comenzar a buscar las redes Wi-Fi en el dispositivo

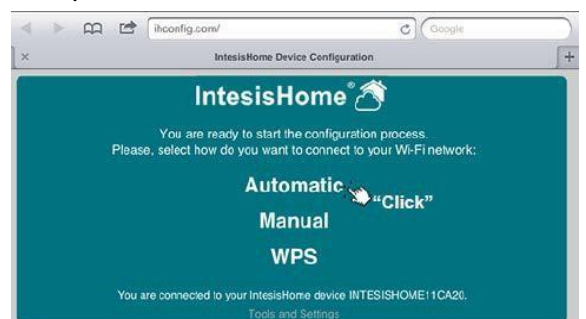

Después de unos segundos aparecerá la lista de redes Wi-Fi. Encuentre su red Wi-Fi y haga clic en "Seleccionar"

|                                         | IntesisHo                       | me Device Configuration                                 |                   |                  |
|-----------------------------------------|---------------------------------|---------------------------------------------------------|-------------------|------------------|
|                                         | Intesi                          | sHome 🖄                                                 |                   |                  |
| lect the Wi-Fi network                  | where you want                  | to connect:                                             |                   |                  |
| 0010                                    | O'mail land                     | O                                                       | 0                 | "Cline           |
| SSID                                    | Signal level                    | Security mode                                           | Channel           | "Clic            |
| SSID<br>IntesisHome-Test                | Signel level<br>Excelent        | Security mode<br>WPA/WPA2 Personal                      | Channel<br>2      | "Click           |
| SSID<br>IntesisHome-Test<br>intesiswifi | Signal level<br>Excelent<br>Low | Security mode<br>WPA/WPA2 Personal<br>WPA/WPA2 Personal | Channel<br>2<br>4 | "Click<br>Select |

Por favor, asegúrese de que el dispositivo tiene suficiente nivel de señal Wi-Fi

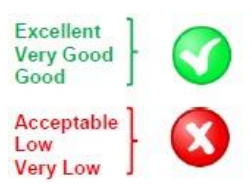

Introduzca su contraseña y haga clic en "Siguiente" \*Si necesita configurar una dirección IP estática, haga clic en "Opciones avanzadas", introducir la configuración IP y, a continuación, haga clic en "Siguiente".

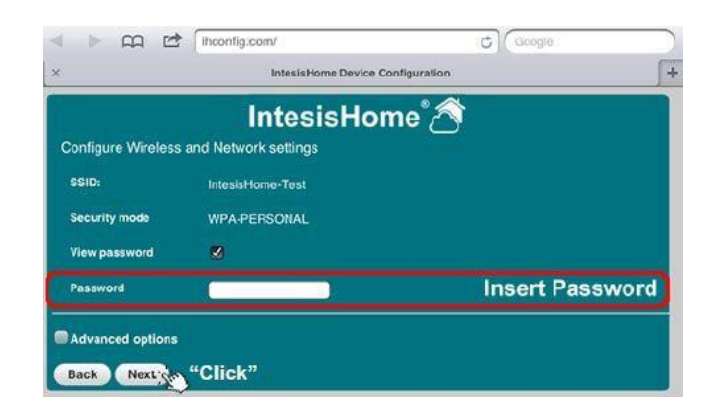

Verificar si los datos en el resumen de la configuración inalámbrica es correcta si la respuesta es sí, haga clic en "Guardar y Aplicar" si no haga clic en "Atrás" y modificar

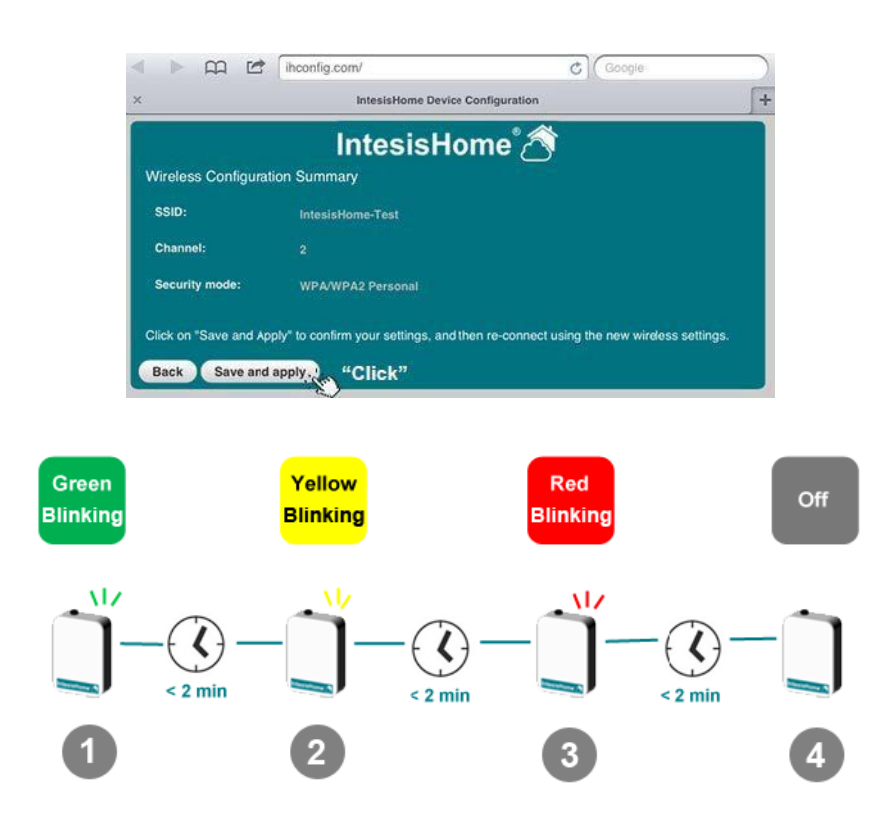

Paso 1: El dispositivo está intentando conectarse al router Wi-Fi Paso 2: El dispositivo se ha conectado el router Wi-Fi y ahora está descargando la última actualización del firmware Paso 3: Después de la actualización, el dispositivo se reiniciará de forma automática e intentará volver a conectar el router Wi-Fi

Paso 4: El dispositivo está trabajando ahora

Configuración manual (para redes Wi-Fi SSID oculto) El SSID es el nombre de la red Wi-Fi. Este nombre puede estar oculto por la configuración del router Wi-Fi. Si desea conectar el dispositivo IntesisHome a una de estas redes entonces utilizar la configuración manual.

|                                               | hconfig.com/                                                 | C Google                                                 |
|-----------------------------------------------|--------------------------------------------------------------|----------------------------------------------------------|
|                                               | IntesisHome Devic                                            | e Configuration                                          |
|                                               | IntesisHe                                                    | ome 🖄                                                    |
| Ple                                           | You are ready to start the<br>ase, select how do you want to | configuration process.<br>connect to your Wi-Fi network: |
|                                               | Auton                                                        | natic                                                    |
|                                               | Man                                                          | ual "Click"                                              |
|                                               | WF                                                           | S                                                        |
| Yo                                            | u are connected to your IntesisHor                           | ne device INTESISHOME11CA20.                             |
| i i i                                         | Tools and                                                    | Settings                                                 |
|                                               |                                                              |                                                          |
|                                               | ihconfig.com/                                                | C C Google                                               |
|                                               | IntesisHome Devic                                            | e Configuration                                          |
|                                               | IntesisHo                                                    | ome 🖄                                                    |
| Configure Wireless                            | and Network settings                                         |                                                          |
| SSID:                                         |                                                              | Insert Passwo                                            |
| Security mode                                 | WPA/WPA2 Personal                                            | Select Secur                                             |
|                                               |                                                              |                                                          |
| View password                                 |                                                              |                                                          |
| View password<br>Password                     |                                                              |                                                          |
| View password<br>Password                     |                                                              |                                                          |
| View password<br>Password<br>Advanced options |                                                              |                                                          |

Haga clic en "Manual" para iniciar la configuración en esta ventana, usted requiere:

Escribir el nombre de SSID Elegir el tipo de seguridad

Escribir la contraseña

\* Los próximos pasos son los mismos como en "CONFIGURACIÓN AUTOMÁTICA"

WPS (configuración sólo para routers Wi-Fi compatibles con WPS)

Haga clic en Menú de WPS en la página Web o haga clic en el botón WPS en el dispositivo IntesisHome para iniciar

| I → A I (hoorfig.com/ C) (Google                                                                                      |               |
|----------------------------------------------------------------------------------------------------|---------------|
| × IntesisHome Device Configuration                                                                                    | •             |
| IntesisHome 🖄                                                                                                    | "Click"       |
| You are ready to start the configuration process.<br>Please, select how do you want to connect to your Wi-Fi network: |               |
| Automatic                                                                                                    |               |
| Manual                                                                                                    |               |
| WPS 🖕 "Click"                                                                                                    | IntesisHome 者 |
| You are connected to your IntesisHome device INTESISHOME11CA20.<br>Tools and Settings                                 | N             |

A continuación, haga clic en el botón WPS en el router Wi-Fi

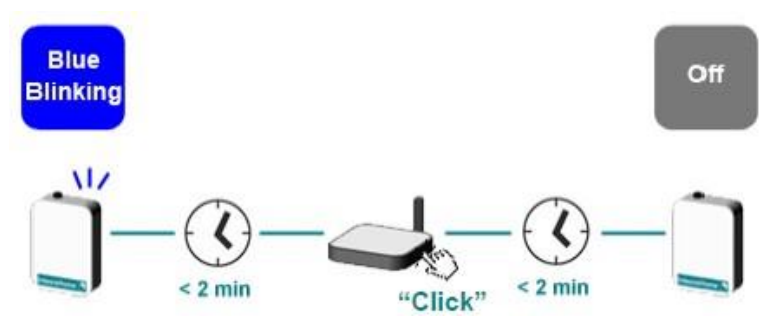

Después de eso, el dispositivo seguira los siguientes pasos como configuración automática o manual

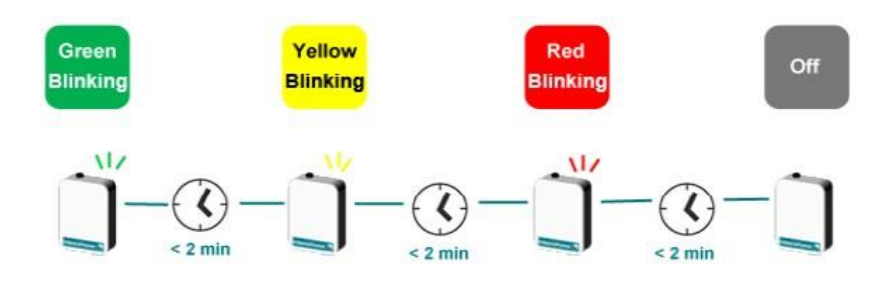

Mensaje de error Si aparece algún problema durante la instalación, el LED del dispositivo indicará el problema

| Device<br>appearance | LED Color (s)                                                                                       | Behavior                                                                                            | Description                                                                                                    |  |
|----------------------|----------------------------------------------------------------------------------------------------|----------------------------------------------------------------------------------------------------|----------------------------------------------------------------------------------------------------|--|
|                      | Blue<br>Blau / Bleu / Blu / Azul /<br>Blå / Blå / Blå / Blauw /<br>Nieblecki                        | Blinki/Clignotant/<br>Lampeggia/<br>Parpadeo /Blinkar/<br>Blinker/Blinker/<br>knippert/miga         | Performing WPS connection (up to 2 min)<br>WP8-Verbindung wird aufgebaut (bic zu 2 Minuten) / Exteution de la connexion WP8<br>(jusqu'à 2 minuter) / sta effettuando la connexcione WP8 (fino a 2 minuti) / Estableolendo<br>conexion mediante WP8 (hasta 2 minutor) / Genomfor WP8-anclutning (upp till 2 minuter) /<br>Udfører WP8-tislubling (op til 2 minuter) / Utfører WP8-tilkobling (opptil 2 minuter) /<br>Nawlazywanie polaczenia WP8 (upto 2 minuty) |  |
| Ŭ                    | Magenta / Magenta /<br>Magenta / Magenta /<br>Magenta / Magenta /<br>Magenta / Magenta /<br>Magenta | Blink<br>Blinkt/Clignotant/<br>Lampeggia/<br>Parpadeo/Blinkar/<br>Blinker/Blinker/<br>knippert/miga | WPS connection error<br>WPS-Verbindung Fehler / Error de connexion WPS / Error di conneccione WPS / Error de<br>conexion WPS / WPS anclutningchi / WPS-forbindelse feji / WPS-tilkobiling feli / WPS<br>verbinding fout / Blad polaczenia WPS                                                                                                    |  |

Parpadeo azul – Estableciendo conexión WPS, puede durar 2 minutos..

Parpadeo Magenta – Error conexión WPS.

Toda la tabla de estado de LED:

http://www.intesishome.com/docs/IntesisHome\_DeviceConfig.pdf

Si aparece algún problema, puede volver a conectarse al dispositivo IntesisHome y en la pantalla de bienvenida el mensaje de error se mostrará

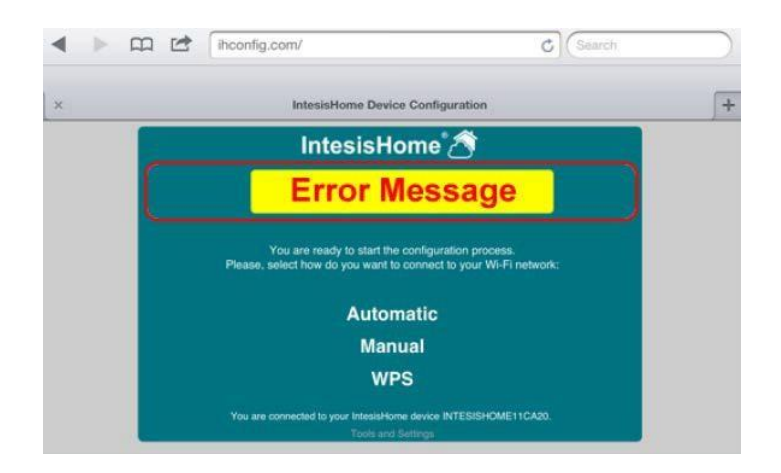

Crear una cuenta después de haber conectado el dispositivo IntesisHome para Internet, usted será capaz de crear una nueva cuenta en www.intesishome.com

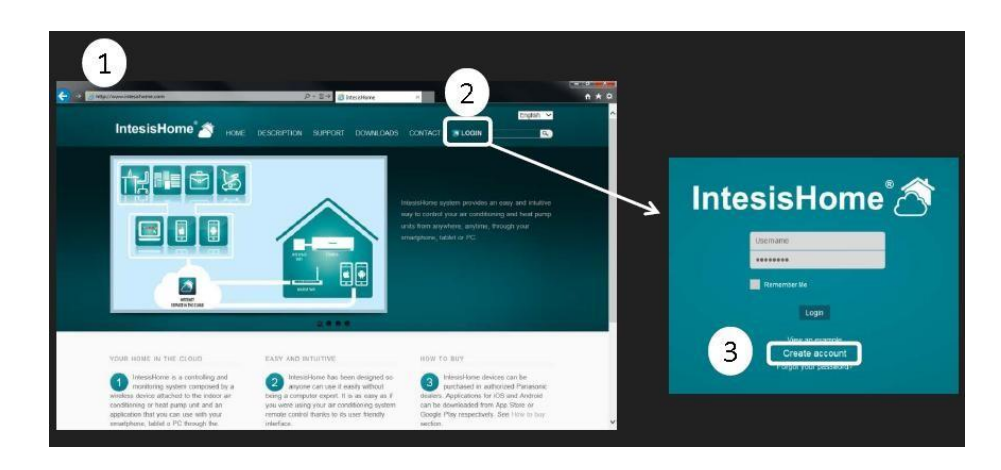

Rellene el formulario

Llene el formulario con los datos personales adecuados y acepte los términos y condiciones.

| Username                          | *                    | Gender    | Male 🗸 🕏                |            |
|-----------------------------------|----------------------|-----------|-------------------------|------------|
| Password                          | *                    | Phone     |                         |            |
| Confirm password                  | *                    | Mobile    |                         |            |
| First Name                        | *                    | Language  | English 👻 *             |            |
| Last name                         | *                    | Address   |                         | *          |
| Email address                     | *                    | ZIP code  |                         | *          |
| Confirm email                     | *                    | City      |                         | *          |
| Birthdate 🗾 👻                     | - * 📖                | Country   | Spain                   | • *        |
|                                   |                      | Time zone | International Date Line | Nest ( 🖌 🕈 |
| I have read and agree the Congres | ns and Privacy polic |           |                         |            |

Una validación de correo electrónico será enviada a la cuenta de correo electrónico introducida durante el proceso de registro

Por favor, siga las instrucciones en el correo electrónico de validación para finalizar el proceso de registro. Después de eso, usted será capaz de iniciar sesión como un usuario conocido

Introducir Login Nombre de Usuario o E-mail y la contraseña

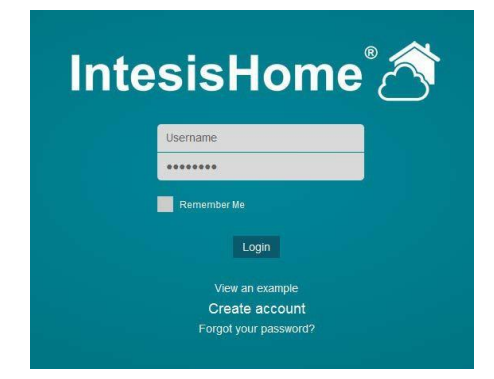

A continuación, haga clic en el botón "Login"

#### 11. Agregar dispositivo

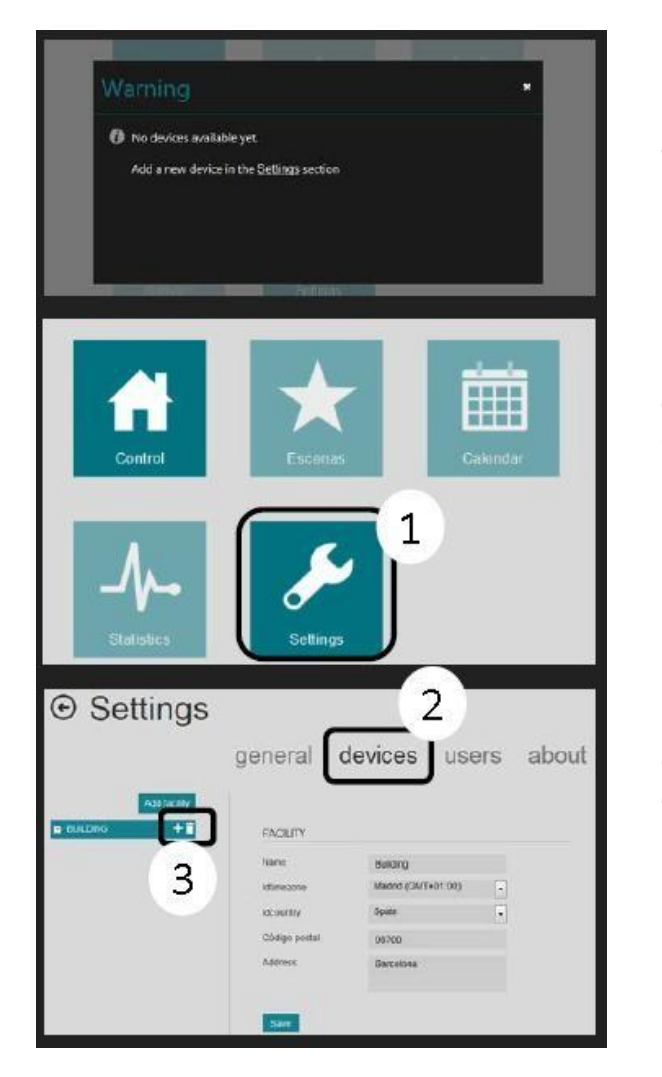

La primera vez que inicie sesión en IntesisHome, esta ventana se mostrará arriba

De lo contrario, acceda a la sección de configuración haciendo clic en el botón Configuración en la página principal

Haga clic en la pestaña "Dispositivos" en el menú de la barra superior y, a continuación, haga clic en Añadir (+)

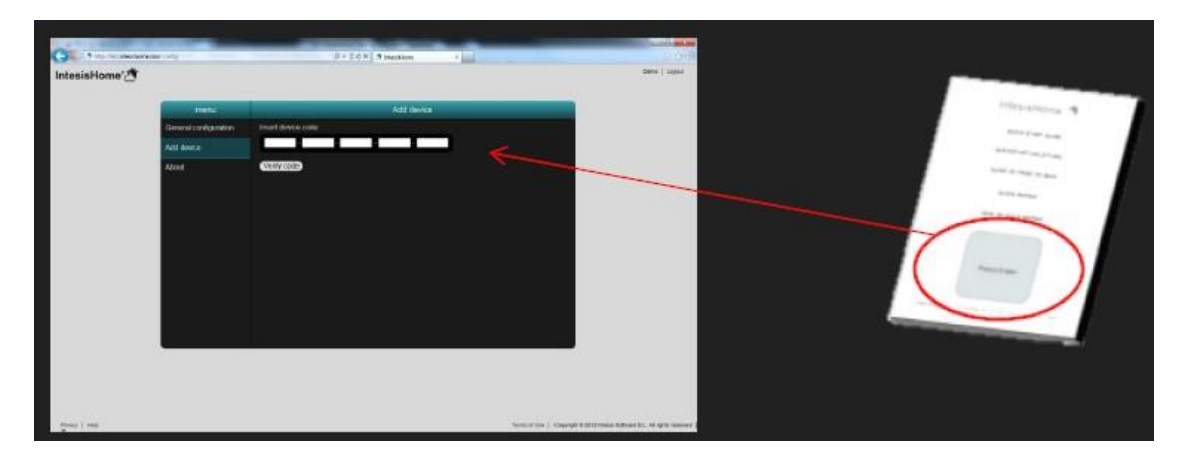

Introduzca el número de registro. Usted puede encontrar esta información en la portada del manual del usuario del dispositivo IntesisHome o en una etiqueta en el dispositivo.

Nota. Asegúrese de que el dispositivo ya está configurado y conectado a Internet. Si no es así, no podrá completar el proceso de registro de dispositivo.

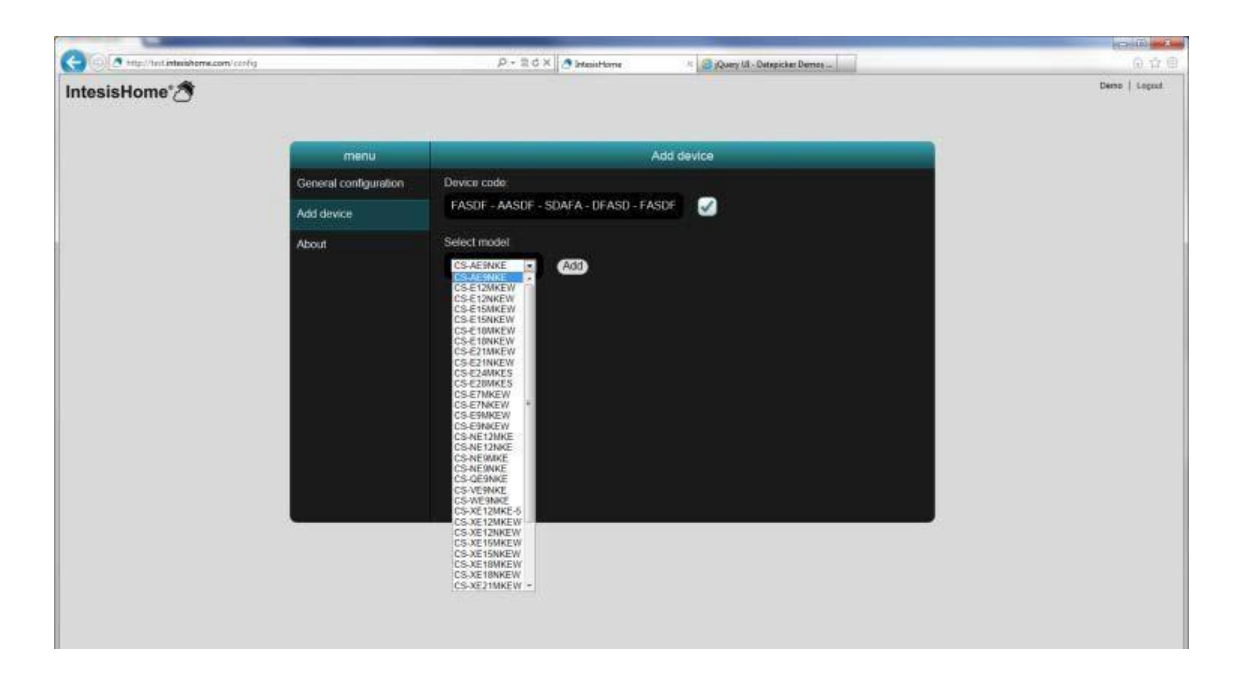

Seleccione el modelo de CA. Asegúrese de que selecciona el modelo interior del acondicionador de aire en la medida en que define las funciones del dispositivo. Si no se selecciona el modelo adecuado podría conducir a un mal funcionamiento del sistema

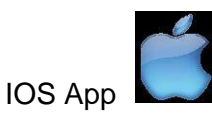

Dispositivos iOS: iPhone, iPod y iPad (iOS 5.0 o superior)

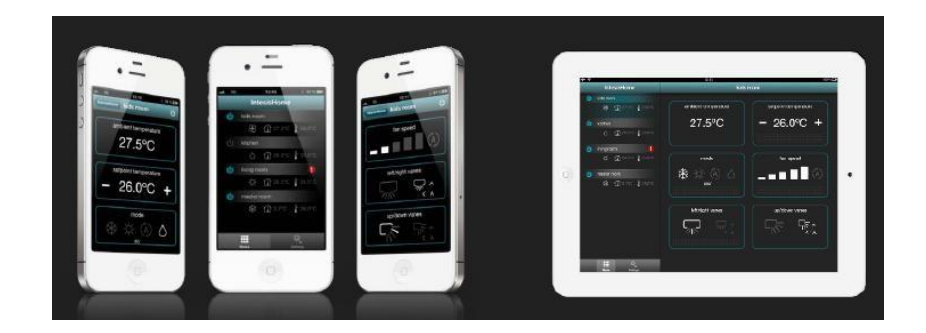

Descargar gratis en la AppStore.

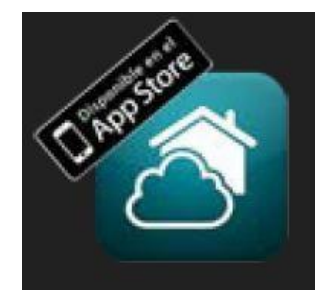

Android App

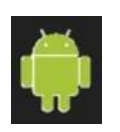

Dispositivos Android: Smartphones y Tablets (Android 2.2 o superior)

| 7218                                                 | IntesisHome                                                                                                    | ted                           | 700m        |
|------------------------------------------------------|----------------------------------------------------------------------------------------------------|-------------------------------|-------------|
| Hittosofteid<br>minosofteid<br>Hittosofteid<br>kanes | C Dencen<br>C anno<br>C manner<br>C manner | ambient temperature<br>25.0°C | - 25.0°C +  |
|                                                      | \$ Oure ture<br>\$ Oure ture<br>\$ Oure ture                                                                                                    | node<br>Ay                    | tan speed   |
|                                                      | 0,                                                                                                    |                               |             |
|                                                      | 5 合 ⊟ 営 ≡                                                                                                    | ~                             | 9 🔳 03:44 🔻 |

Descargar gratis en Google Play

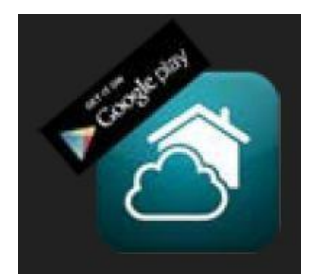

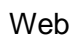

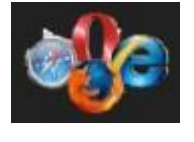

Web disponible en cualquier PC, Tablet o Smartphone

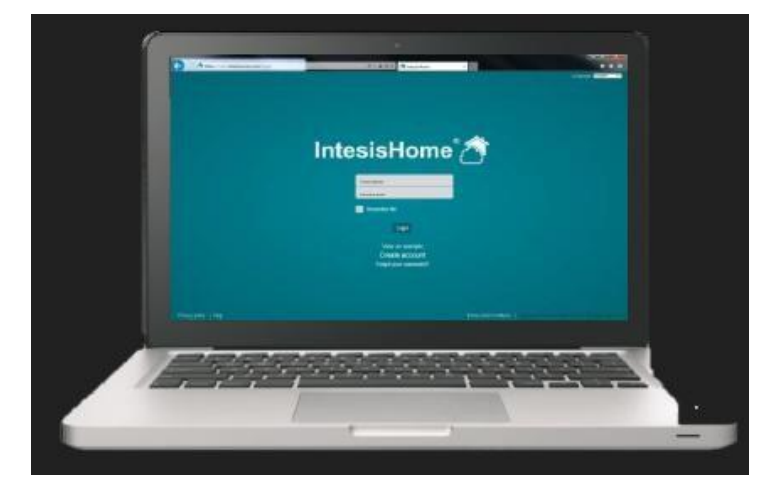

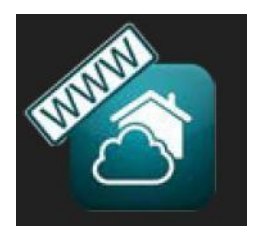

Nota: el usuario y la configuración del dispositivo puede hacerse únicamente en la Web

#### 12. Login

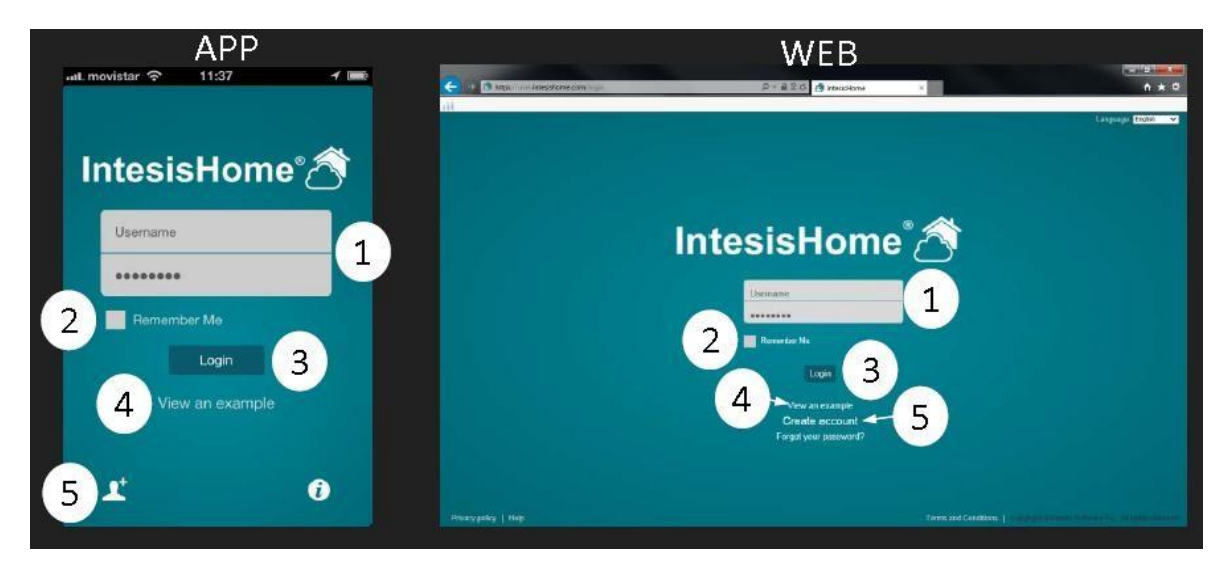

- 1- El nombre de usuario y contraseña
- 2- Recuerde su Nombre de usuario y contraseña para la próxima vez.
- 3- Botón de inicio de sesión.

4- Ver ejemplo: Si usted no tiene ninguna cuenta puede utilizar esto para ver cómo funciona IntesisHome

5- Crear una cuenta de usuario nueva en IntesisHome

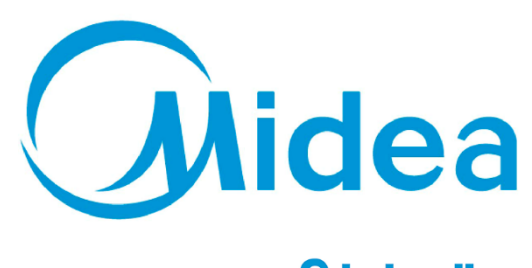

Distribuido por **Frigicoll** 

OFICINA CENTRAL Blasco de Garay, 4-6 08960 Sant Just Desvern (Barcelona) Tel. +34 93 480 33 22 http://home.frigicoll.es http://www.midea.es MADRID Senda Galiana, 1 Polígono Industrial Coslada Coslada (Madrid) Tel. +34 91 669 97 01

Fax. +34 91 674 21 00 madrid@frigicoll.es